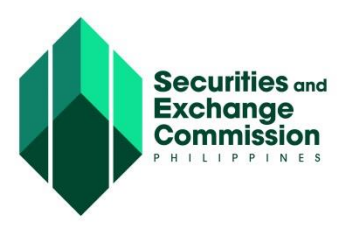

## CAPITAL MARKET PARTICIPANTS REGISTRY SYSTEM (CMPRS) USER GUIDE

Γ

| ACTOR/USER: COMPANY REPRESENTATIVE                                                                                   |
|----------------------------------------------------------------------------------------------------|
| STEP<br>2.0                                                                                                    |
| Log in into the system                                                                                               |
| 1. Open Web browser preferably Mozilla Firefox                                                                       |
| 2. Enter <u>http://cmprs.sec.gov.ph/</u><br>The homepage will be displayed                                           |
| 3. Click "Company User Log in" link                                                                                  |
| <ol> <li>Enter username and password<br/>Note: Password is provided in the email notification</li> </ol>             |
| 5. Click "Sign in" button<br>Company Representative will be directed to the main page of the frontend<br>application |
|                                                                                                    |